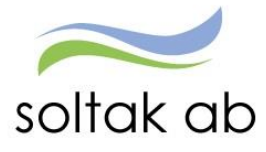

# För att underlätta i Visma självservice för dig som administratör

#### Prenumerationer

• Prenumerationer skapar du för att få ett meddelande om att en av dina medarbetare har varit inne och gjort en rapportering som kräver attest av dig för att den skall gå vidare till lön.

#### Meddelanden

• Tänk på att kontrollera och åtgärda meddelanden. Meddelanden ser du under menyn Attest & Rapportering. De meddelanden du får är bl.a. om någon frånvaro skall förlängas, om dina medarbetare har vikariat som behöver förlängas eller Lönetillägg som behöver förlängas. Du får även här signal om poster som är oattesterade sedan mer än 2 månader bakåt i tiden, dessa poster kräver förutom attest även ett ärende med blankett "Ändring och Rättelse" till Lön.

#### Rapporter

• Det finns bra rapporter som du kan ta fram för att säkerställa att du har rätt personal och kontering på din enhet.

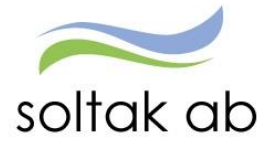

# Prenumeration

Respektive administratör lägger upp en prenumeration på de grenar i organisationsträdet där hen har personal. När en medarbetare sedan går in och gör en rapportering så får administratör en signal via mejl att det finns poster att attestera.

Det går en körning för att skapa dessa prenumerationer en gång per dag.

Detta är ett bra hjälpmedel för administratör att veta när man behöver logga in i Visma Windows om man inte är inne och aktivt använder systemet varje dag.

Görs attesten löpande så ser medarbetaren sin lönespecifikation växa fram under månaden.

Prenumerationen görs genom att först välja vilken gren i organisationsträdet - klicka välj

| Medarbetare Chef         |          |                       |                  |                  |
|--------------------------|----------|-----------------------|------------------|------------------|
| ■ Visa meny MIN PERSC    | onal /   | Attest & Rapportering | Mina anställda   | Schema & Bemanni |
| Prenumerationer/Meddelan | Organi   | sation                |                  |                  |
| Organisation             | <u> </u> | 01-01                 |                  | •                |
| Inställningar            | ⊡⊡- So   | oltak UTB             |                  |                  |
| ▲ ATTEST                 |          | Enhet 1               |                  |                  |
| Attest avvikelser        |          | Apelsinen             |                  |                  |
| Attest Time Care Pool    |          | Avokadon<br>Bananen   |                  |                  |
| Kostnadskontroll per     |          | Björnbäret            |                  |                  |
| enhet                    |          | Blåbäret              |                  |                  |
| Delegera attest          |          | ····· Citronen        |                  |                  |
| ▲ RAPPORTERING           |          | ····· Druvan          |                  |                  |
| Avvikande tiänstoöring   |          | Hallonet              |                  |                  |
| Frånvaro                 |          | Jordgubben            |                  |                  |
| Turbyte                  |          | Krusbäret             |                  |                  |
| Tillägg & Avdrag         |          | Körsbäret             |                  |                  |
| Placering                |          | Mandarinen            |                  |                  |
| Placering                |          | Päronet               |                  |                  |
| Tiduto Sedenia a         |          | Tomaten               |                  | ~                |
| Giaudaas Liin            |          | 🖌 Sökning på under    | liggande enheter |                  |
| Simulera Ion             |          | V                     | 'älj             |                  |

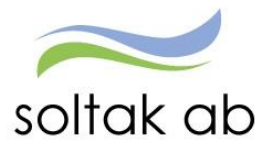

Gå till Menyn Attest/Attest avvikelser

Välj Alla perioder Klicka på Sök Klicka på länken <u>Prenumerera på denna sökning</u>.

| Period Alla perioder | ✓ KatGrp ✓ | Kategori | <br>Sök |  |
|----------------------|------------|----------|---------|--|
|                      |            |          |         |  |
| Sok                  |            |          |         |  |

Administratör anger det namn hen vill skall stå i meddelandet och klickar på Spara.

| Medarbetare Chef                                                                                                    |                                                                                                    |                                                                                                    |                                                           |                    |     |
|----------------------------------------------------------------------------------------------------|----------------------------------------------------------------------------------------------------|----------------------------------------------------------------------------------------------------|-----------------------------------------------------------|--------------------|-----|
| ■ Visa meny MIN PERSC                                                                                                    | DNAL / Attest & Rapportering                                                                                                    | Mina anställda                                                                                                    | Schema & Bemanning                                        | Rapporter & Utdata | Hjä |
| <ul> <li>Prenumerationer/Meddelani</li> <li>Organisation</li> <li>Inställningar</li> <li>ATTEST</li> <li>Attest avvikelser</li> <li>Attest Time Care Pool</li> <li>Kostnadskontroll per<br/>enhet</li> <li>Delegera attest</li> <li>RAPPORTERING</li> <li>Avvikande tjänstgöring</li> <li>Frånvaro</li> <li>Turbyte</li> </ul> | Beslut - Samtliga<br>Sök oattesterade poster<br>Period Alla perioder V KatGr<br>Sök<br>Beslutslista<br>Namn<br>Skoog, Ann-Charlott T/A: 2016-01-0<br>Prenumerera på denna sökning | p V Kategori<br>Prenumeration - Ir<br>Detalj prenumer<br>2015-01-01/Soltal<br>1/Apelsinen<br>Namn Apelsinen<br>Spara | söl<br>nterne – – ><br>ation<br>k UTB /Enhet<br>Ta bort - | <                  |     |

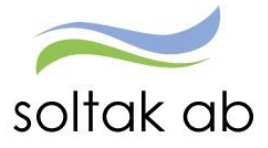

# Glöm inte att skapa en prenumeration på Attest Time Care Pool om du har poster att åtgärda därifrån.

Gå till Menyn Attest Time Care Pool

Klicka på Sök Klicka på länken <u>Prenumerera på denna sökning</u>.

### **Bokningar Vikarier**

| Urvalsvillkor                                                                                         |
|----------------------------------------------------------------------------------------------------|
| Välj org /2015-01-01/Soltak UTB/Enhet 1/Äpplet                                                        |
| Kategorigrupp Kategori Aktuella fr o m Aktuella t o m                                                 |
| Sök                                                                                                   |
| ● Ej åtgärdade / Förändrade ─ Åtgärdade ej beviljade ─ Alla Inställningar Återställ urvalsvillkor Sök |
| Post saknas med angivet sökvillkor!                                                                   |
| Prenumerera på denna sökning                                                                          |

Administratör anger det namn hen vill ska stå i meddelandet och klickar på Spara.

| Medarbetare Administrat                                                                                                    | ör / Schemaläggare / Chef / Ekonom / HR / Löneadministratör                                                                                           |
|----------------------------------------------------------------------------------------------------|----------------------------------------------------------------------------------------------------|
| ■ Visa meny MIN PERSO                                                                                                    | NAL / Attest & Rapportering Mina anställda Schema & Bemanning Ra                                                                                      |
| <ul> <li>Prenumerationer/Meddelam</li> <li>Organisation</li> <li>Inställningar</li> <li>ATTEST</li> <li>Attest avvikelser</li> <li>Attest avvikelser</li> <li>Attest Time Care Pool</li> <li>Kostnadskontroll per<br/>enhet</li> <li>Delegera attest</li> <li>RAPPORTERING</li> <li>Avvikande tjänstgöring</li> <li>Frånvaro</li> <li>Turbyte</li> <li>Tillägg &amp; Avdrag</li> <li>Placering</li> <li>Inrikes resor</li> <li>Tidutvärdering</li> <li>Simulera lön</li> <li>FLEXHANTERING</li> </ul> | Bokningar Vikarier         Urvalsvillkor       Välj org /2015-01-01/Soltak UTB/Enhet 1/Äpplet         Kategori         Aktuella fr o m Aktuella t o m |

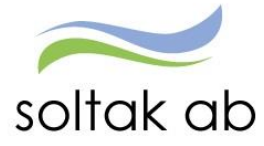

# Meddelanden

Administratör har också meddelanden som löpande hjälper hen att säkerställa rapportering. Det finns ett antal meddelanden som hjälper administratör. Frånvaro som ev. skall förlängas Anställningar som ev. skall förlängas Lönetillägg som ev. skall förlängas Semester – mindre än 20 planerade (period mars – maj) Semester – mindre än 20 uttagna (sept. – dec)

Poster som inte är attesterade och är mer än 2 månader bakåt i tiden (måste beviljas i systemet samt skickas i ett ärende med en Ändring- och Rättelseblankett till lön).

Exempelvis meddelandehanteringen signalerar om en frånvaro börjar närma sig sitt slut och ev. skall förlängas.

I exemplet nedan är det sjukdom, men det kan även vara annan typ av frånvaro där administratör behöver ta ställning.

#### Prenumerationer

Meddelanden

Din prenumeration, soltak ab, har inga poster att åtgärda.

# Nivå Text Frånvaro ej beviljad Avvikande tjänstgöring ej beviljad Avvikande tjänstgöring ej beviljad Avvikande tjänstgöring ej beviljad Avvikande tjänstgöring ej beviljad Avvikande tjänstgöring ej beviljad Avvikande tjänstgöring ej beviljad Avvikande tjänstgöring ej beviljad Avvikande tjänstgöring ej beviljad Avvikande tjänstgöring ej beviljad Kontrollera om personen är fortsatt Sjuk - annars felaktig Lön - GTOM - Antal: 150 GTOM - Antal: 486

För att komma vidare in på posten klickar man på namn.

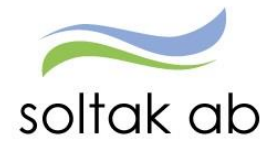

Vad behöver göras i frånvaron? Nu tar administratör ställning, i exemplet nedan:

- Skall Läkarintyg förlängas?
- Datum tom sättas?
- Skall ny frånvaropost göras med annan frånvaro procent?

| rånvaroo                                                    | rsak                                 | Stukdom                                         |                                         |                                                  | V                              |                                        |                                  |       |       |           |         |         |      |  |
|-------------------------------------------------------------|--------------------------------------|-------------------------------------------------|-----------------------------------------|--------------------------------------------------|--------------------------------|----------------------------------------|----------------------------------|-------|-------|-----------|---------|---------|------|--|
|                                                             | 150K                                 | -Turiana                                        |                                         |                                                  |                                |                                        | a second south                   | 2- 10 |       | Con C     |         | for the |      |  |
| atom 110                                                    | m                                    | vatum to                                        | n  Ki li                                | rom Ki                                           | tom                            | Tim/dag                                | 11.m//m                          | an O  | .500  | Sem 1     | akt Kal | Takt    |      |  |
|                                                             |                                      |                                                 |                                         |                                                  |                                |                                        |                                  |       |       |           |         |         |      |  |
|                                                             |                                      |                                                 |                                         |                                                  |                                |                                        |                                  |       |       |           |         |         |      |  |
| äkarinty                                                    | g tom                                | 2017-1                                          | -31 Lo                                  | ineberäk                                         | mad ton                        | n 2017-)                               | 09-30                            | Visa  | Konto |           |         |         |      |  |
| äkarinty                                                    | g tom                                | 2017-1                                          | -31 L                                   | ineberäk                                         | mad ton                        | n 2017-                                | 09-30                            | Visa  | Konto |           |         |         |      |  |
| äkarinty<br>Tillstyr                                        | kt 🔽                                 | 2017-1                                          | -31 La                                  | ineberäk<br>rviljad är                           | nad tor                        | n 2017-                                | vslagen                          | Visa  | Konto | 1         |         |         |      |  |
| äkarinty<br>Tillstyr<br>Ber mån                             | kt 🗹                                 | Bevilja<br>Ej med                               | b-31 La<br>a                            | ineberäk<br>wiljad är<br>(vot frår               | nad tor<br>ndrad [<br>n anst ] | n 2017-<br>A<br>Z Ej Ti                | vslagen<br>d-avslut              | Visa  | Konto | 1         |         |         |      |  |
| äkarinty<br>Tillstyr<br>Ber mån<br>Arbetsd                  | kt 🔽<br>ut 🗹                         | 2017-10<br>Bevilja<br>Ej meo<br>/Timma          | -31 La<br>a                             | ineberäk<br>iviljad är<br>Kvot frår              | nad tor<br>ndrad [<br>n anst ] | n 2017-<br>A<br>Z Ej Ti                | vslagen<br>d-avslut              | Visa  | Konto | ]         |         |         |      |  |
| äkarinty<br>Tillstyr<br>Ber mån<br>Arbetsd<br>14/8          | g tom<br>kt 🔽<br>ut 🔽<br>agar<br>15  | 2017-1<br>Bevilj:<br>Ej meo<br>/Timma<br>/8 16/ | 2−31 La<br>d                            | ineberäk<br>sviljad är<br>Kvot frår<br>18/8      | ndrad [<br>n anst  <br>19/8    | n <u>2017-</u><br>A<br>✓ Ej Ti<br>20/8 | vslagen<br>d-avslut<br>21/8      | Visa  | 23/8  | 24/8      | 25/8    | 26/8    | 27/8 |  |
| äkarinty<br>Tillstyr<br>Ber mån<br>Arbetsd<br>14/8<br>Jag A | g tom<br>kt<br>ut<br>agar<br>15<br>A | 2017-1<br>Bevilja<br>Ej meo<br>/Timma<br>/8 16/ | →31 Ld<br>d ✓ Be<br>d → P<br>ir<br>17/8 | ineberäk<br>iviljad är<br>(vot frår<br>18/8<br>A | ndrad [<br>n anst  <br>19/8    | n 2017-<br>A<br>Z Ej Ti<br>20/8        | vslagen<br>d-avslut<br>21/8<br>A | Visa  | 23/8  | 24/8<br>A | 25/8    | 26/8    | 27/8 |  |

• Vill administratör sedan inte ha fler meddelanden ang. den här personen/posten bockar hen i rutan "Ej medd"

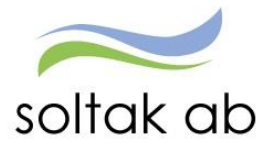

## Rapporter som kan användas för att säkerställa inrapportering

Det som inte signaleras via prenumeration och meddelande behöver administratör själv aktivt söka fram via rapporter.

Exempel på rapport för att kontrollera kodsträng samt kostnadsfördelning på dina medarbetare.

- Gå in på Rapporter och Utdata
- Välj rapporten Anställning
- Välj urvalsvillkor:
  - vilken organisation du ska kontrollera (knappen "Välj org...")
  - Rapporttyp: Konto anställning
  - o Fyll i Datum fr.o.m.
- Tryck "Skapa rapport"

Säkerställ att kodsträng och eventuell procentfördelning är korrekt för dina medarbetare. Uppgifterna är även underlag för bokföring.

|                               |                                                                                                 | Tryck på den lilla              |
|-------------------------------|-------------------------------------------------------------------------------------------------|---------------------------------|
|                               |                                                                                                 | pilen för att öppna             |
| <                             | Rapport - Anställningsuppgifter                                                                 |                                 |
| RAPPORTER                     | Urvalsvillkor                                                                                   |                                 |
| Kostnadskontroll per<br>enhet | Välj org 2006-12-01 /Kommun /Förvaltning /Bildn och lä/VO Grundskol/Gr inkl fskk/Skola Kareby   |                                 |
| Ackumulatorer                 | Rapporttyp Kategori                                                                             |                                 |
| Adresser                      | Konto anställning V V Sök                                                                       |                                 |
| Anställning                   | Semestergrupp Anställningsgrupp Beräkningsgrupp Anställnings                                    | form                            |
| Avvikande tjänstgöring        |                                                                                                 |                                 |
| Frånvaro                      |                                                                                                 |                                 |
| Inrikes resor                 | Återställ sökvillkor Skapa rapport                                                              |                                 |
| Semester                      |                                                                                                 |                                 |
| Övertidsuppgifter             | Commission 2006 12 01 // ammun / Einschning /Dilds och lit/// Coundebul/Cound ful//Clube // amb |                                 |
| UTDATA                        | Rapporttyp Konto anställning                                                                    |                                 |
| Utdatarapporter               | Datum fr o m 2017-09-01                                                                         |                                 |
| Kubrapporter                  | Totalt antal poster i urvalet:43                                                                |                                 |
|                               | Personnr Efternamn Förnamn Anstnr Bev t om Procent Huvudkonto Ansvar Projekt                    | /erksamhet Aktivitet Objekt/Fri |

Andra rapporter som är bra att ta fram är:

- Frånvaro
- Välj urvalsvillkor:
  - Ej beviljad frånvaro
  - o Öppen frånvaro
  - Läkarintyg med tom datum
- Tryck "Skapa rapport"

٦

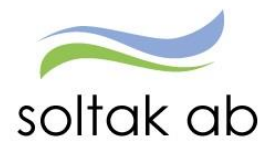

- Turbyte
- Välj urvalsvillkor:
   Välj datum
- Tryck "Skapa rapport"

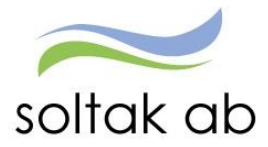

# Kontrollera om det finns oattesterade poster

Under menyn Organisation väljer du för vilka du vill söka fram oattesterade poster, du ser de delar i Organisationsträdet som du har behörighet till.

Om man vill göra en stor sökning – kan man om man har behörighet ställa sig på Kommunnivån. Vanligas är att administratör ställer sig på sin gren – ex Bibliotek.

Finns det ett + tecken före så finns under underliggande nivåer, exempelvis flera avdelningar.

| Medarbetare Chef HR Löne                                                                                                    | eadministratõ | ör Menyadministration                                                                                                    |        |
|----------------------------------------------------------------------------------------------------|---------------|----------------------------------------------------------------------------------------------------|--------|
|                                                                                                    |               |                                                                                                    |        |
| Attest & Rapportering                                                                                                    | Mina anstä    | ällda Schema & Bemanning Rapporter & Utdata F                                                                                                    | örhand |
|                                                                                                    | « O           | )rganisation                                                                                                    |        |
| Prenumerationer/Meddela<br>Organisation<br>Inställningar<br>ATTEST<br>Attest avvikelser<br>Attest Time Care Pool<br>Kostnadskontroll per en<br>Delegera attest<br>RAPPORTERING<br>Avvikande tjänstgöring<br>Frånvaro<br>Turbyte | Inden         | <ul> <li>2006-12-01</li> <li>Kommun</li> <li>Förvaltning</li> <li>Arbetsliv och Stöd</li> <li>Kommunledning</li> <li>Kommunledningssektor</li> <li>Kultur och Samhällsservice</li> <li>Bibliotek</li> <li>Bohusfästning</li> <li>Folkhälsa</li> <li>Fritid Kungälv</li> <li>Kulturenheten</li> <li>Kundcenter</li> </ul> |        |
| Placering<br>Inrikes resor<br>Tidutvärdering<br>Simulera lön<br>FLEXHANTERING<br>Korrigering<br>Fellista<br>Korrigeringslista<br>Saldo                                                                                          |               | <ul> <li>Sektorsledning</li> <li>Strandverket konsthall</li> <li>Samhällsbyggnad</li> <li>Servicesektorn</li> <li>Skola</li> <li>Sökning på underliggande enheter</li> </ul>                                                                                                    | ~      |

Bocka i rutan Sökning på underliggande enheter, klicka på "Välj"

Gå sedan till Attest Avvikelser

Under Period använd alla perioder istället för år.

Är det äldre än två månader så ska en ändring- och rättelseblankett skickas in till lön i ett ärende.

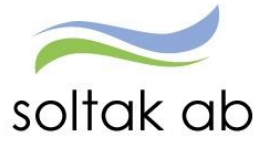

| Medarbetare Chef HR Löneadminis | stratör Menyadministration                                                            |             |
|---------------------------------|---------------------------------------------------------------------------------------|-------------|
|                                 |                                                                                       |             |
| Attest & Rapportering Mina      | anställda Schema & Bemanning Rapporter & Utdata Förhandling Hjälp                     |             |
|                                 | Beslut - Samtliga                                                                     |             |
|                                 | Sök oattesterade poster                                                               |             |
| Prenumerationer/Meddelanden     | Period Hela 2015 🗸 KatGrp 🗸 Kategori Sök                                              |             |
| Organisation                    | Sök                                                                                   |             |
| Inställningar                   |                                                                                       |             |
| ATTEST                          | Beslutslista                                                                          |             |
| Attest avvikelser               | Namn                                                                                  | Tst Bev Med |
| Attest Time Care Pool           | Frnv: Sjukdom, 2015-12-02 - 2015-12-06, 1.000                                         | Konto       |
| Kostnadskontroll per enhet      | Frnv: Sjukdom, 2015-12-02 - 2015-12-06, 1.000                                         | Konto       |
| Delegera attest                 | Frnv: Sjukdom, 2015-12-02 - 2015-12-06, 1.000                                         | Konto       |
| A RAPPORTERING                  | Avv tjg: Arbete 2015-07-01 13:00 - 21:15, Extra tid i pengar, INTRODUKTION            | Konto       |
| Avvikande tjänstgöring          | Avv tjg: Arbete 2015-06-24 15:00 - 20:30, Extra tid i pengar, SJUKVIKARIAT            | Konto       |
| Frånvaro                        | Avv tjg: Arbete 2015-12-16 13:45 - 15:30, Extra tid i pengar, FÖRSTÄRKNING, Av konto  | Konto       |
| Turbyte                         | Avv tjg: Arbete 2015-10-27 14:00 - 14:45, Extra tid i pengar, EXTRA TID UTB, Av konto | Konto       |
| Tillägg & avdrag                | Avv tjg: Arbete 2015-12-31 00:30 - 07:30, Ordinarie arbetstid, VIK ÖVR FRÂN           | Konto       |
| Placering                       | Avv tjg: Arbete 2015-08-20 16:00 - 16:30, Extra tid i pengar                          | Konto       |

#### Allt som dyker upp här är inte attesterat eller åtgärdat.

Är posten inte ok, klicka på den, och klicka sedan på Ta bort knappen. Övriga poster på listan skall attesteras.

- Tillägg/Avdrag och Inrikes resor dessa kan attesteras.
- Tillägg/Avdrag och Inrikes resor dessa kan attesteras.
   Frånvaro, Placering, Avvikande tjänstgöring, Turbyten skall attesteras om de är ok OCH ärende skall skickas till Soltak på en ändring- och rättelseblankett så medarbetaren får en <mark>korrekt lön.</mark>